# documentation utilisateur dolibarr

| Dolibarr 20.0.1                                               |  |
|---------------------------------------------------------------|--|
| Dolibarr                                                      |  |
| SE CONNECTER<br>Mot de passe oublié ? - Besoin d'assistance ? |  |
|                                                               |  |
|                                                               |  |

connexion par l'utilisateur dolibarr et le mot de passe Adminsio2

pour faire fonctionner atedi avec dolibarr vous devez vous rendre dans l'onglet configuration:

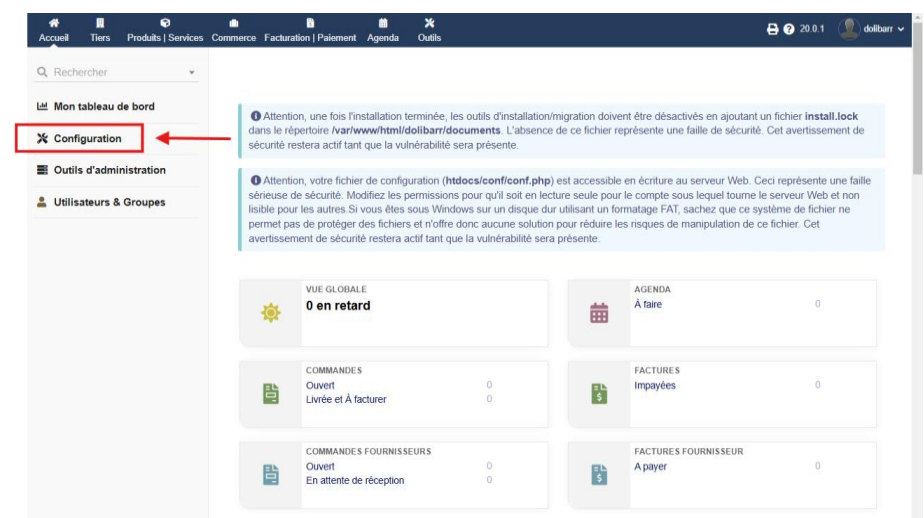

ensuite dans le menu déroulant de configuration cliquez sur modules/applications :

| 네 Mon tableau de bord                                                                          | Modules      | applications disponibles 13/77                                                                                                    | Rechercher un module/application externe                                                                                                    | Déployer/Insta | aller un module | externe |
|------------------------------------------------------------------------------------------------|--------------|----------------------------------------------------------------------------------------------------|----------------------------------------------------------------------------------------------------|----------------|-----------------|---------|
| 💥 Configuration                                                                                |              |                                                                                                    |                                                                                                    |                |                 |         |
| Société/Organisation                                                                           | Dévelop      | per son propre module/application                                                                                                    |                                                                                                    |                |                 |         |
| Modules/Applications                                                                           |              |                                                                                                    |                                                                                                    |                |                 |         |
| Affichage                                                                                      |              |                                                                                                    |                                                                                                    | C              |                 |         |
| Menus                                                                                          | V Mat d      |                                                                                                    |                                                                                                    |                |                 |         |
| Traduction                                                                                     | I WOL-CI     | Ongine                                                                                                    |                                                                                                    |                |                 |         |
| Valeurs/filtres/tris par défaut                                                                |              |                                                                                                    |                                                                                                    |                |                 |         |
| Widgets                                                                                        |              |                                                                                                    |                                                                                                    |                |                 |         |
| Alertes                                                                                        | Gestion de   | es Ressources Humaines (RH)                                                                                                    |                                                                                                    |                |                 |         |
| Sécurité                                                                                       |              |                                                                                                    |                                                                                                    |                |                 |         |
| Limites et précision                                                                           |              | UTILISATEURS & GROUPES ()                                                                                                    | ADHÉRENTS                                                                                                    | 0              |                 |         |
| PDF                                                                                            |              |                                                                                                    |                                                                                                    |                |                 |         |
|                                                                                                |              | Gestion des utilisateurs /                                                                                                    | Gestion des adhérents d'une                                                                                                    |                |                 |         |
| Emails                                                                                         | ÷            | Gestion des utilisateurs /<br>employés et groupes                                                                                                    | Gestion des adhérents d'une association                                                                                                    |                |                 |         |
| Emails<br>SMS                                                                                  | ***          | Gestion des utilisateurs /<br>employés et groupes                                                                                                    | Gestion des adhérents d'une association                                                                                                    | D              |                 |         |
| Emails<br>SMS<br>Dictionnaires                                                                 | <b>;2</b> ;  | Gestion des utilisateurs /<br>employés et groupes                                                                                                    | Gestion des adhèrents d'une association                                                                                                    | D              |                 |         |
| Emails<br>SMS<br>Dictionnaires<br>Divers                                                       | ***          | Gestion des utilisateurs /<br>employés et groupes<br>DEMANDES DE CONGÉS<br>0                                                                                                    | Gestion des adhèrents d'une association                                                                                                    | D              |                 |         |
| Emails<br>SMS<br>Dictionnaires<br>Divers                                                       | ***          | Gestion des utilisateurs /<br>employés et groupes<br>DEMANDES DE CONGÉS<br>Déclaration et suivi des congés                                                                                       | Gestion des adhérents d'une     association      NOTES DE FRAIS     Gestion et déclaration des no                                                                                                    | D<br>o<br>tes  |                 |         |
| Emails<br>SMS<br>Dictionnaires<br>Divers<br>2 Outils d'administration                          | * <b>*</b> * | Gestion des utilisateurs /<br>employés et groupes<br>DEMANDES DE CONGÉS<br>Déclaration et suivi des congés<br>des employés                                                                       | Gestion des adhérents d'une<br>association     NOTES DE FRAIS     Gestion et déclaration des no<br>de frais (transports, repas,                                                                       | D<br>tes       |                 |         |
| Emails<br>SMS<br>Dictionnaires<br>Divers<br>Cutils d'administration<br>Utilisateurs & Groupes  | *            | Gestion des utilisateurs /<br>employés et groupes<br>DEMANDES DE CONGÉS<br>Déclaration et suivi des congés<br>des employés<br>Déclaration et suivi des congés<br>Déclaration et suivi des congés | Gestion des adhérents d'une<br>association      NOTES DE FRAIS     Gestion et déclaration des no<br>de frais (transports, repas,,                                                                     | tes            |                 |         |
| Emails<br>SMS<br>Dictionnaires<br>Divers<br>Coutils d'administration<br>Utilisateurs & Groupes | *            | Gestion des utilisateurs /<br>employés et groupes<br>DEMANDES DE CONGÉS<br>Déclaration et suívi des congés<br>des employés<br>RECRUTEMENT<br>0                                                   | Gestion des adhérents d'une<br>association     NOTES DE FRAIS     Gestion et déclaration des no<br>de frais (transports, repas,,<br>GRH                                                               | D<br>tes<br>D  |                 |         |
| Emails<br>SMS<br>Dictionnaires<br>Divers<br>Cutils d'administration<br>Utilisateurs & Groupes  | *<br>*       | Gestion des utilisateurs /<br>employés et groupes<br>DEMANDES DE CONGÉS<br>Déclaration et suivi des congés<br>des employés<br>RECRUTEMENT<br>Gestion et suivi des campagnes<br>de recrutement    | Gestion des adhérents d'une<br>association      NOTES DE FRAIS     Gestion et déclaration des no<br>de frais (transports, repas,)      GRH     Gestion des ressources<br>humaines (gestion de service | D<br>tes<br>D  |                 |         |

et sélectionner les tiers suivant :

- utilisateurs et groupes
- Tiers
- commandes
- interventions
- fournisseurs
- factures et avoirs
- produits
- services
- évènements/agendas
- Éditeur WYSIWYG
- Imports de données
- Exports de données
- API / Web services (serveur REST)

# Gestion des Ressources Humaines (RH)

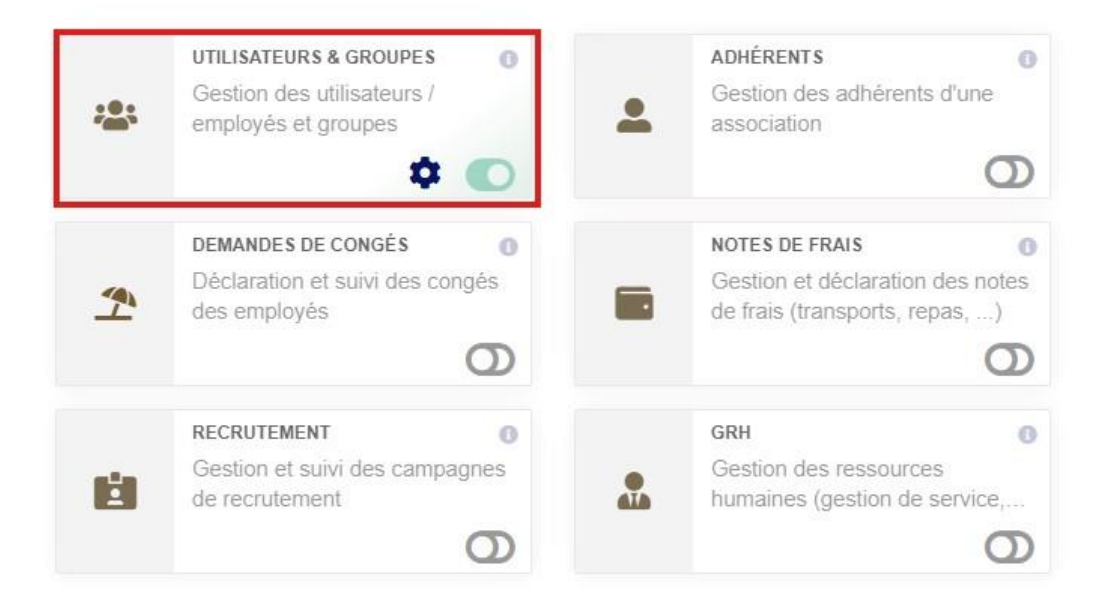

### Gestion de la relation client (GRC)

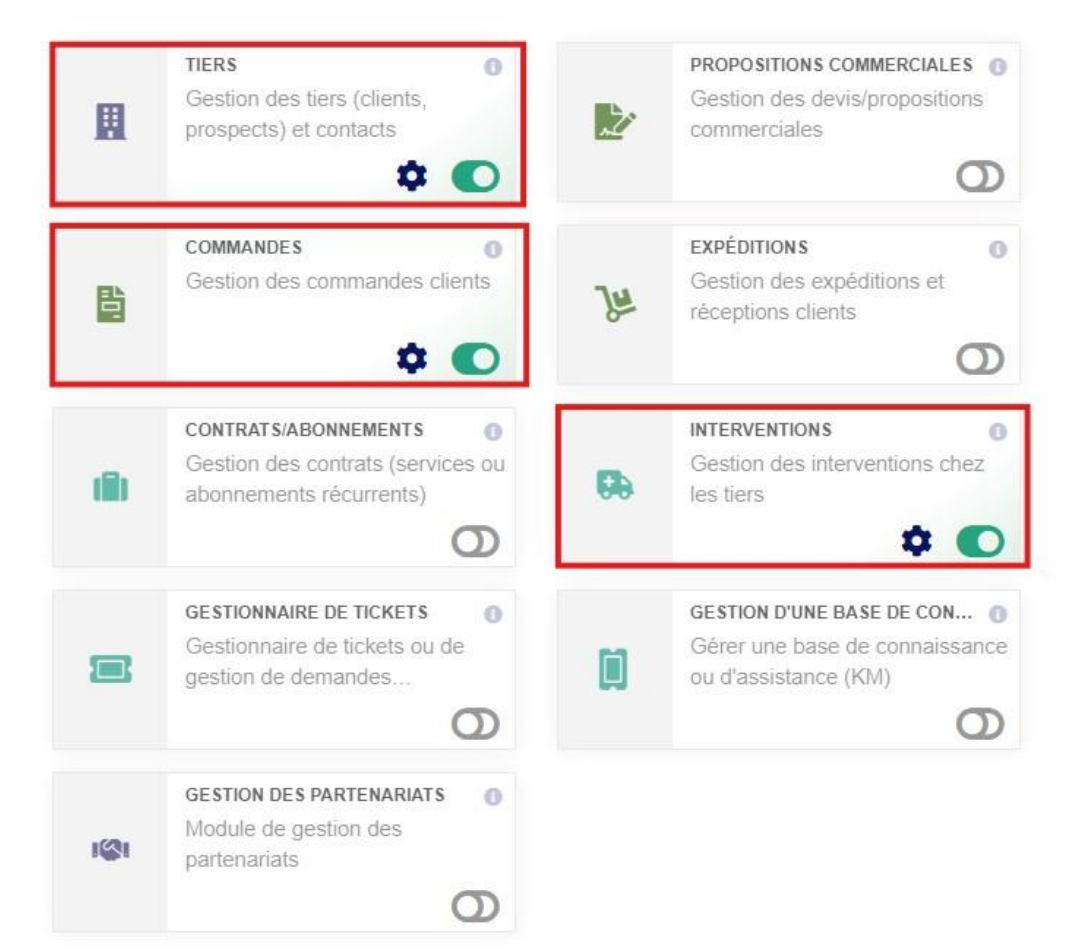

# Gestion de la relation fournisseur (GRF)

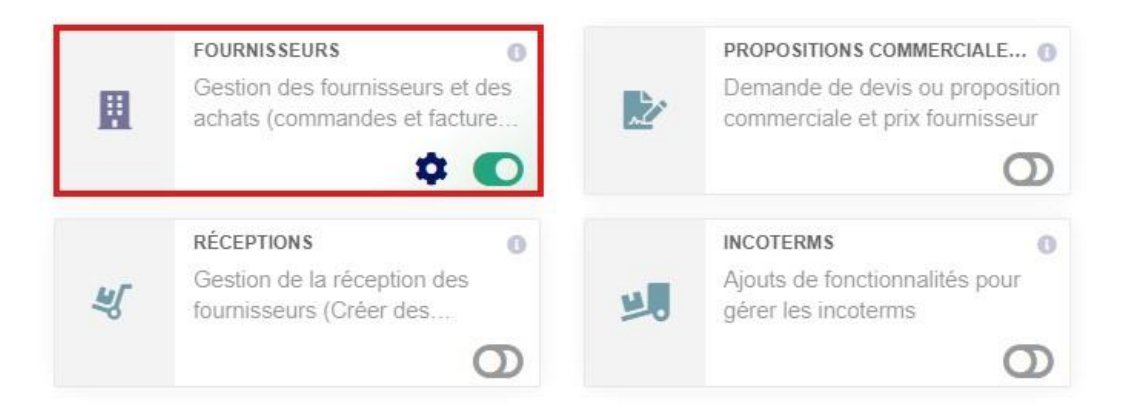

# Modules financiers (Compta/trésorerie)

| =L<br>\$     | FACTURES ET AVOIRS<br>Gestion des factures et avoirs<br>clients. Gestion des factures et<br>the constant of the second second | = <b>↓</b> | TAXES ET DÉPENSES SPÉCIALES<br>Gestion des dépenses autres<br>(Impôts TVA, charges fiscales         |
|--------------|----------------------------------------------------------------------------------------------------|------------|----------------------------------------------------------------------------------------------------|
| 577          | SALAIRES<br>Enregistrer et suivre le paiement<br>des salaires des employés                                                                                                    |            | EMPRUNTS O<br>Gestion des emprunts                                                                  |
| L.           | DONS O<br>Gestion des dons                                                                                                    | Â          | BANQUES ET CAISSES 0<br>Gestion des comptes financiers<br>de type comptes bancaires,                |
| 5 <b>7</b> 7 | PAIEMENT PAR VIREMENT BAN ()<br>Gestion des paiements de<br>fournisseurs ou salaires par                                                                                                    | 5.77       | RÈGLEMENT PAR PRÉLÈVEMENT<br>Gestion des règlements clients<br>par prélèvements. Est incluse I      |
|              | MARGES O<br>Module pour gérer les marges                                                                                                    | Q          | COMPTABILITÉ (SIMPLIFIÉ)<br>Activation de rapports simplistes<br>de comptabilité (chiffre d'affaire |
| Q            | COMPTABILITÉ (PARTIE DOUBLE)<br>Gestion de la comptabilité (en<br>partie double, supporte le gran                                                                                                    |            |                                                                                                    |

# Gestion des Produits/Services (PM)

Projets/Travail collaboratif

| 0 | PRODUITS 0<br>Gestion des produits                                                    |    | SERVICES 0<br>Gestion des services                                                       |
|---|---------------------------------------------------------------------------------------|----|------------------------------------------------------------------------------------------|
| * | STOCK O<br>Gestion des stocks (suivi des<br>mouvements de stock et                    |    | NUMÉROS DE LOT/SÉRIE<br>Gestion des lots et numéro de<br>série, et date de péremption ou |
| • | VARIANTES DE PRODUITS<br>Création de variantes de produits<br>(couleur, taille, etc.) | •4 | NOMENCLATURES (BOM)<br>Module permettant de définir vos<br>nomenclatures (BOM). Peut-êtr |
| 8 | PLANIFICATION DES RESSOUR  Module de gestion des ordres de fabrication (OF)           | #  | POSTE DE TRAVAIL<br>Gestion des postes de travail                                        |

#### PROJETS OU OPPORTUNITÉS ORGANISATION D'ÉVÉNEMENTS 0 Gestion des projets, Organisation d'événements par -. leads/opportunités/affaires et/o... le biais du module Projet 0 O ÉVÉNEMENTS/AGENDA RESSOURCES 0 0 Gérer les événements Gère les ressources 曲 品 automatiques et manuels. (imprimantes, voitures, salles..... O 0 0

# Outils multi-modules

| ¶               | ÉDITEUR WYSIWYG O<br>Permettre l'édition de zones de<br>texte avec un éditeur de texte<br>C  | ٠  | LIBELLÉS/CATÉGORIES<br>Créer tags/catégories (pour les<br>produits, clients, fournisseurs, |
|-----------------|----------------------------------------------------------------------------------------------|----|--------------------------------------------------------------------------------------------|
| \$              | MULTI-DEVISE O<br>Utiliser des devises alternatives<br>dans les prix et les documents        | ٣  | FLUX RSS<br>Ajout de flux d'informations RSS<br>dans les écrans Dolibarr                   |
| ☆               | MARQUE-PAGES ET RACCOURCI O<br>Créez des raccourcis, toujours<br>accessibles, vers les pages |    | CODES-BARRES<br>Gestion de Code-barre ou QR<br>Code                                        |
| ¢°,             | WORKFLOW INTER-MODULES<br>Gestion du workflow entre<br>différents modules (création          | \$ | IMPORTS DE DONNÉES<br>Outil d'importation de données<br>dans Dolibarr (via un assistant)   |
| \$ <b>\$</b> \$ | EXPORTS DE DONNÉES O<br>Outil d'exportation de données<br>Dolibarr (via un assistant)        | Ĥ  | MODULE BUILDER O<br>Un outil RAD (Rapid Application<br>Development - low-code et no        |

### Interfaces avec des systèmes externes

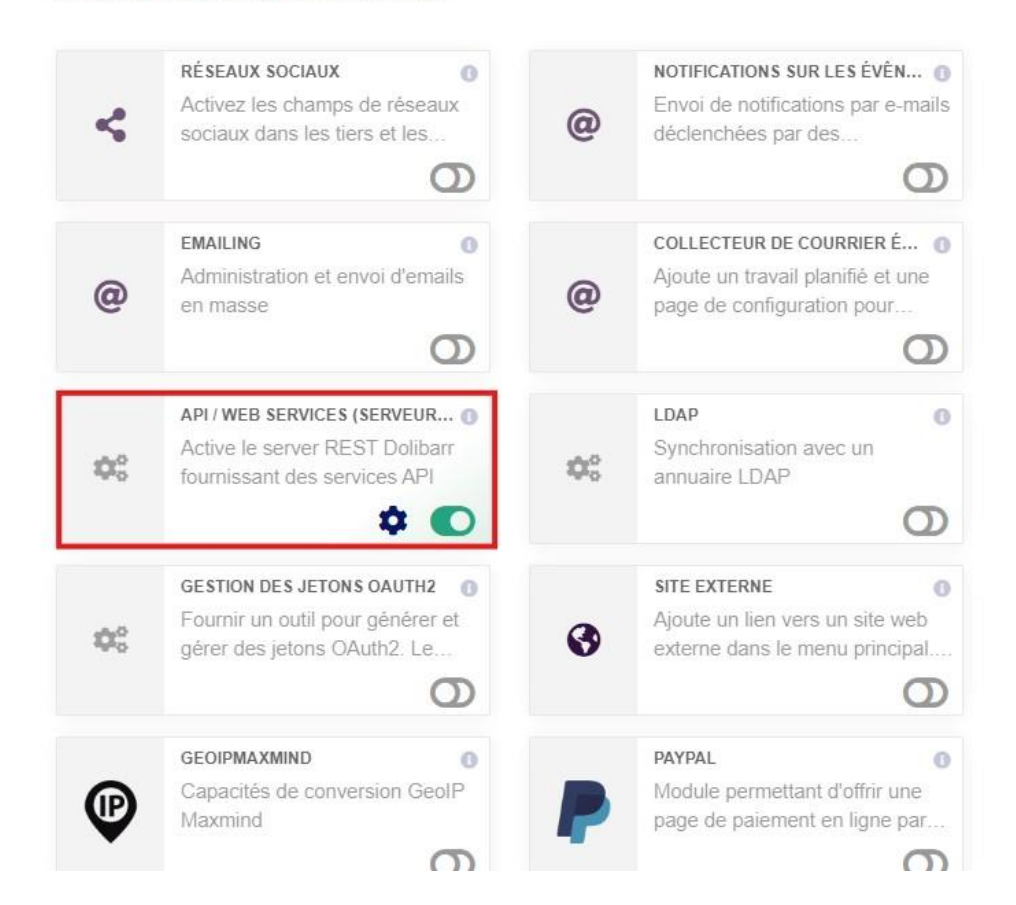

cliquez sur produit et services pour avoir les statistiques des produits et des interventions effectués avec le prix, etc :

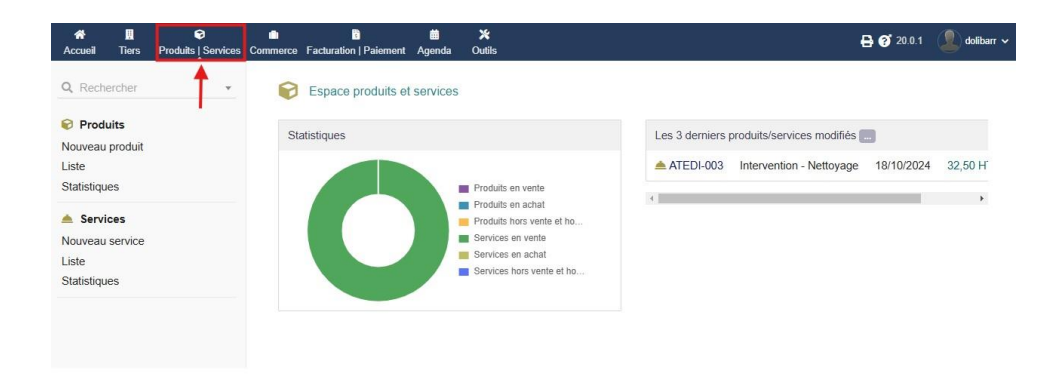

l'onglet facture comme il l'indique vous montre toutes les factures effectués par atedi et les enregistrent directement dans dolibarr :

| Accueil Tiers Produits   Services C                                | Facturation   Paiem                           | i <b>⊞ ⊁</b><br>ent Agenda Outils |       |                                            | 🔒 😯 2          | 0.0.1          | dolibarr 🗸 |
|--------------------------------------------------------------------|-----------------------------------------------|-----------------------------------|-------|--------------------------------------------|----------------|----------------|------------|
| Q Rechercher                                                       | Espace factural                               | tion et paiement                  |       |                                            |                |                |            |
| Factures clients<br>Nouvelle facture<br>Liste<br>Liste des modèles | Nombres de factures validées - Facture client |                                   |       | Les 3 dernières factures clients modifiées | Montant<br>TTC | Date<br>modif. |            |
|                                                                    |                                               |                                   |       | (PROV1) I Albert BARRE                     | 39,00 1        | 8/10/2024      | 0          |
| Réglements<br>Statistiques                                         |                                               |                                   |       |                                            | Montant<br>TTC | Date<br>modif. |            |
| Factures fournisseur<br>Nouvelle facture                           |                                               |                                   |       |                                            |                |                |            |
| Liste<br>Liste des modèles                                         | 4                                             | Pas de facture ouverte            | Þ     |                                            |                |                |            |
| Règlements<br>Statistiques                                         | Nombres de factures                           | validées - Facture fournisseur    |       |                                            |                |                |            |
| Commandes facturables                                              |                                               |                                   |       |                                            |                |                |            |
|                                                                    |                                               |                                   |       |                                            |                |                |            |
|                                                                    |                                               | Pas de facture ouverte            |       |                                            |                |                |            |
|                                                                    | •                                             |                                   | •     |                                            |                |                |            |
|                                                                    | Factures clients brout                        | illons 1                          |       |                                            |                |                |            |
|                                                                    | 🖺 (PROV1)                                     | Albert BARRE                      | 39,00 |                                            |                |                |            |
|                                                                    | Total                                         |                                   | 39,00 |                                            |                |                |            |